## **Online Payment of Overdue Charges**

Dear Students,

Please follow the instructions mentioned below to make the payment online.

|         |                                                                                                    | 1                                                                                                    |                                 |                                   |                                                             |                                              |  |  |
|---------|----------------------------------------------------------------------------------------------------|----------------------------------------------------------------------------------------------------|---------------------------------|-----------------------------------|-------------------------------------------------------------|----------------------------------------------|--|--|
|         |                                                                                                    | http://opac.                                                                                                    | nitj.ac.in                      |                                   |                                                             |                                              |  |  |
|         | Login Online to check                                                                                                    | Enter your c                                                                                                    | redentials                      |                                   |                                                             |                                              |  |  |
| Step:1  | your fine                                                                                                    | Lisornamo                                                                                                    | roll number                     |                                   |                                                             |                                              |  |  |
|         |                                                                                                    |                                                                                                    |                                 |                                   |                                                             |                                              |  |  |
|         | Password (shared through mail)                                                                                                  |                                                                                                    |                                 |                                   |                                                             |                                              |  |  |
|         |                                                                                                    | Log in to your acc                                                                                                    | ount:                           |                                   |                                                             |                                              |  |  |
|         | Login on portal                                                                                                    | Login:                                                                                                    |                                 |                                   |                                                             |                                              |  |  |
|         |                                                                                                    |                                                                                                    |                                 |                                   |                                                             |                                              |  |  |
|         | (in case your                                                                                                    | Password:                                                                                                    |                                 |                                   |                                                             |                                              |  |  |
| Step: 2 | password does not                                                                                                    | Log in                                                                                                    |                                 |                                   |                                                             |                                              |  |  |
|         | work, then click on                                                                                                    |                                                                                                    |                                 |                                   |                                                             |                                              |  |  |
|         | Forgot Password).                                                                                                    |                                                                                                    |                                 |                                   |                                                             |                                              |  |  |
|         | ,                                                                                                    |                                                                                                    |                                 |                                   |                                                             |                                              |  |  |
|         |                                                                                                    | Home a NEEPALMITTAL a Your char                                                                                           | mes                             |                                   |                                                             |                                              |  |  |
|         |                                                                                                    | Library Website                                                                                                    | Charges                         |                                   |                                                             |                                              |  |  |
|         |                                                                                                    | NIT] Home                                                                                                    | T Show all transactions         |                                   |                                                             |                                              |  |  |
| Step: 3 | Check the Fine                                                                                                    | Institutional Repository                                                                                                  | Created Updated Typ             | e <sub>0</sub> Description        |                                                             | Amount<br>Amount outstanding<br><sup>0</sup> |  |  |
|         |                                                                                                    | Off-Campus Access                                                                                                    | 15.11.2023 15.11.2023 14:57 Fin | (Returned) Advanced engineering m | athematics 13.11.2023 (Advanced engineering mathematics)    | 2.00 2.00<br>Total due 2.00                  |  |  |
|         |                                                                                                    | Faculty Publications                                                                                                    |                                 |                                   |                                                             | 10(0) 000 2.00                               |  |  |
|         | Now, make the                                                                                                    |                                                                                                    |                                 |                                   |                                                             |                                              |  |  |
|         | payment online at the                                                                                                    | Quick Links                                                                                                    | 3                               |                                   |                                                             |                                              |  |  |
|         | Institute site At the                                                                                                    | Quick Links                                                                                                    |                                 |                                   |                                                             |                                              |  |  |
| Step: 4 | hottom of the                                                                                                    | Academic Ca                                                                                                    | lender                          | Other Char                        | nes Payment Link                                            | NIRE 2023                                    |  |  |
|         | bottom of the                                                                                                    | Academic Se                                                                                                    | ction Officials                 | National Co                       | National Council for Technical Education- APIIA (2020-2021) |                                              |  |  |
|         | Institute website                                                                                                    | Admission                                                                                                    |                                 | ITEP                              |                                                             |                                              |  |  |
|         | ( <u>www.nitj.ac.in</u> ), visit                                                                                                | Annual Repor                                                                                                    | ts                              | National In                       | novation and Startup Policy                                 |                                              |  |  |
|         | the link                                                                                                    |                                                                                                    |                                 |                                   |                                                             |                                              |  |  |
|         |                                                                                                    | NOV 28,2023                                                                                                    |                                 |                                   |                                                             |                                              |  |  |
|         |                                                                                                    | Notice Regarding Payment Link for collection of various charges such as Shop R                                            |                                 |                                   |                                                             |                                              |  |  |
|         | Now Click on the link                                                                                                    |                                                                                                    |                                 |                                   |                                                             |                                              |  |  |
| Step: 5 | Now, Click on the link                                                                                                    |                                                                                                    |                                 |                                   |                                                             |                                              |  |  |
| •       | mentioned below.                                                                                                    | Notice Regarding Payment Link for collection of waring a charges such as Shop Dept. Electricity Dill. Library Electricity |                                 |                                   |                                                             |                                              |  |  |
|         | Induce regarding regiment bills for collection of various charges such as shop sens, blechicity Bill, Library Filles etc. Link: |                                                                                                    |                                 |                                   |                                                             |                                              |  |  |
|         | https://dexpertsystems.com/welcome?mid=287                                                                                      |                                                                                                    |                                 |                                   |                                                             |                                              |  |  |
|         |                                                                                                    |                                                                                                    | WELCOME TO                      |                                   |                                                             |                                              |  |  |
|         |                                                                                                    | DR. B. R. AMBEDKAR NATIONAL INSTITUTE OF TECHNOLOGY                                                                       |                                 |                                   |                                                             |                                              |  |  |
|         |                                                                                                    |                                                                                                    |                                 | OUR SE                            | RVICES                                                      |                                              |  |  |
|         | Now select "Fee                                                                                                    |                                                                                                    |                                 |                                   |                                                             |                                              |  |  |
| Step: 6 | Roumont"                                                                                                    |                                                                                                    |                                 |                                   |                                                             |                                              |  |  |
|         | Payment                                                                                                    |                                                                                                    |                                 |                                   |                                                             |                                              |  |  |
|         |                                                                                                    |                                                                                                    |                                 | -                                 |                                                             |                                              |  |  |
|         |                                                                                                    |                                                                                                    | F                               | ee Payment                        | Print Receipt                                               |                                              |  |  |
|         |                                                                                                    |                                                                                                    |                                 | Click Here                        | Transaction Summary and<br>Download Receipt.                |                                              |  |  |
|         |                                                                                                    |                                                                                                    |                                 | Enter Cap                         | tcha                                                        |                                              |  |  |
|         | Enter Cantcha shown                                                                                                    |                                                                                                    |                                 | 00360                             | 6                                                           |                                              |  |  |
| Step: 7 | en the Careen                                                                                                    | en Indexember 1                                                                                                    |                                 |                                   |                                                             |                                              |  |  |
|         | on the screen                                                                                                    |                                                                                                    |                                 |                                   |                                                             |                                              |  |  |
|         | Liver Notes Acobot                                                                                                    |                                                                                                    |                                 |                                   |                                                             |                                              |  |  |
|         |                                                                                                    |                                                                                                    | DR. B. R                        | AMBEDKAR NATI                     | ONAL INSTITUTE OF TECHNO                                    | LOGY,                                        |  |  |
|         |                                                                                                    | 22                                                                                                    | Basela Datatita                 |                                   | Co Ese Detello                                              |                                              |  |  |
|         |                                                                                                    |                                                                                                    |                                 |                                   | (1) Pee Dettins                                             |                                              |  |  |
|         | Entor the Decis Details                                                                                                    |                                                                                                    | irst Name *                     |                                   |                                                             |                                              |  |  |
|         |                                                                                                    |                                                                                                    | Vasuda                          |                                   |                                                             |                                              |  |  |
|         | on the screen such as                                                                                                    |                                                                                                    | ast Name *                      |                                   |                                                             |                                              |  |  |
|         | Name, Type of Payer                                                                                                    | נד                                                                                                    |                                 |                                   |                                                             |                                              |  |  |
| Step: 8 | (Select Student).                                                                                                    | -                                                                                                    | Student                         |                                   |                                                             |                                              |  |  |
|         |                                                                                                    | 23102051                                                                                                    |                                 |                                   |                                                             |                                              |  |  |
|         |                                                                                                    | F                                                                                                    | ather Name *                    |                                   |                                                             |                                              |  |  |
|         | Now, move to the                                                                                                    | M                                                                                                    | obile Number                    |                                   |                                                             |                                              |  |  |
|         | next screen                                                                                                    |                                                                                                    | 1234567890                      |                                   |                                                             |                                              |  |  |
|         |                                                                                                    | E                                                                                                    | mail ID *<br>abcd@gmail.com     |                                   |                                                             |                                              |  |  |
|         |                                                                                                    |                                                                                                    | ·                               |                                   |                                                             |                                              |  |  |
|         |                                                                                                    |                                                                                                    |                                 |                                   | _                                                           |                                              |  |  |
| 1       |                                                                                                    | 1                                                                                                    |                                 |                                   |                                                             | Next                                         |  |  |

|          | Enter the Fee Details           | DR. B. R. AMBEDKAR NATIONAL INSTITUTE OF TECHNOLOGY,<br>JALANDHAR |                                                                                                |                                                     |  |  |
|----------|---------------------------------|-------------------------------------------------------------------|------------------------------------------------------------------------------------------------|-----------------------------------------------------|--|--|
|          | Type of Fee – Enter             |                                                                   | Basic Details                                                                                  | 2 Fee Details                                       |  |  |
|          | Student Fee                     |                                                                   |                                                                                                |                                                     |  |  |
|          |                                 | Type of Fee                                                       |                                                                                                |                                                     |  |  |
| Stop: 0  | Burnese Library Fine            | Student Fine                                                      | 8                                                                                              |                                                     |  |  |
| Step: 9  | Purpose – Library Fine          | Purpose *                                                         |                                                                                                |                                                     |  |  |
|          |                                 | Enter Amount                                                      | •                                                                                              |                                                     |  |  |
|          | Enter the Amount you            | 2.00                                                              |                                                                                                |                                                     |  |  |
|          | have to pay <mark>(which</mark> |                                                                   |                                                                                                |                                                     |  |  |
|          | you have checked on             |                                                                   |                                                                                                |                                                     |  |  |
|          | your account)                   |                                                                   |                                                                                                | Previous Submit                                     |  |  |
|          |                                 |                                                                   |                                                                                                | Form Summary                                        |  |  |
|          |                                 |                                                                   | Basic Details                                                                                  |                                                     |  |  |
|          |                                 |                                                                   | First Name *                                                                                   |                                                     |  |  |
|          |                                 |                                                                   | Vasuda                                                                                         |                                                     |  |  |
|          |                                 |                                                                   | Last Name *                                                                                    |                                                     |  |  |
|          |                                 |                                                                   | Type of Payer                                                                                  |                                                     |  |  |
|          |                                 |                                                                   | Student                                                                                        |                                                     |  |  |
|          |                                 |                                                                   | Roll Number *                                                                                  |                                                     |  |  |
|          |                                 |                                                                   | 23102051                                                                                       |                                                     |  |  |
|          | It will show the basic          |                                                                   | Father Name                                                                                    |                                                     |  |  |
|          | details & fine details          |                                                                   | ABCD                                                                                           |                                                     |  |  |
|          | on the portal.                  |                                                                   | Mobile Number *                                                                                |                                                     |  |  |
| Step: 10 |                                 |                                                                   | 1234567890                                                                                     |                                                     |  |  |
|          | Now click on                    |                                                                   | Email ID *                                                                                     |                                                     |  |  |
|          | "Submit"                        |                                                                   | abcd@gmail.com                                                                                 |                                                     |  |  |
|          | Submit                          |                                                                   |                                                                                                |                                                     |  |  |
|          |                                 |                                                                   | Fee Details                                                                                    |                                                     |  |  |
|          |                                 |                                                                   | Student Fine                                                                                   |                                                     |  |  |
|          |                                 |                                                                   | Purpose *                                                                                      |                                                     |  |  |
|          |                                 |                                                                   | Library Fine                                                                                   |                                                     |  |  |
|          |                                 |                                                                   | Enter Amount *                                                                                 |                                                     |  |  |
|          |                                 |                                                                   | 2.00                                                                                           |                                                     |  |  |
|          |                                 |                                                                   |                                                                                                |                                                     |  |  |
|          |                                 | _                                                                 |                                                                                                |                                                     |  |  |
|          |                                 |                                                                   |                                                                                                | Close Submit                                        |  |  |
|          |                                 | Payment Mode                                                      |                                                                                                |                                                     |  |  |
|          |                                 | Net Banking                                                       | Transaction ID                                                                                 | 231129171034890                                     |  |  |
| Step: 11 |                                 | Debit Card                                                        | Amount                                                                                         | Rs. 2.0                                             |  |  |
|          | Make the payment                | Credit Card                                                       | Convenience Fee                                                                                | Rs. 0.00                                            |  |  |
|          | either through                  | UPI                                                               | GST                                                                                            | Rs. 0.00                                            |  |  |
|          | a. Net Banking                  |                                                                   | TOTAL AMOUNT                                                                                   | Rs. 2.00                                            |  |  |
|          | b. Debit Card                   |                                                                   | Mobile No : 123                                                                                | 34567890 Email ID : Optional                        |  |  |
|          | c. Credit Card                  |                                                                   | Payer Name : Op                                                                                | otional VPA : Mandatory Verify                      |  |  |
|          | d. UPI                          |                                                                   | *Please provide the mobile number for transaction communication & viewing transaction history. |                                                     |  |  |
|          |                                 |                                                                   | ● VPA ○ QR                                                                                     | t Code                                              |  |  |
|          |                                 |                                                                   | Proceed Now                                                                                    | Cancel                                              |  |  |
|          |                                 |                                                                   |                                                                                                |                                                     |  |  |
| Step: 12 | Generate the Receipt            | Keep the paid receipt with you for future reference, if required. |                                                                                                |                                                     |  |  |
| Step: 13 | Updates in Koha                 | Your fine will be updated in Koha by Library officials.           |                                                                                                |                                                     |  |  |
| Stor: 14 | Check Your Mail                 |                                                                   |                                                                                                |                                                     |  |  |
| Step: 14 | about the update                |                                                                   | ані кона, уо                                                                                   | u wiii get an aiert mail to your institute mail ID. |  |  |

Please feel free to write if you have any query / question at <u>circulation.liby@nitj.ac.in</u> or meet Deputy Librarian.

Dr. Sarbrinder Kaur Librarian